全國法規資料庫競賽活動網站 學生 Open ID /

| 1 Trobening (                                                |                                                                                            |
|--------------------------------------------------------------|--------------------------------------------------------------------------------------------|
|                                                              | A 高雄市立小港國民中學<br>Kaohsiung Municipal Siacogang Junior High School                           |
| <ul><li>■返回首頁</li><li>■愛閱網</li></ul>                         | ₩學生.家長專區 - 學生OpenID                                                                        |
| <ul> <li>■港中展才藝</li> <li>■學生OpenID</li> <li>■港中公告</li> </ul> | 以下網站 皆可 以 <u>高雄市OpenID</u> 方式登入(都是同一密碼),而且不用再另外註冊<br>1.教育百寶箱 (可上傳檔案,每學生 30G 雲端空間,創意短片如何按讚) |
| ■關於港中                                                        | 2. E-game (有英文島、打扣島,透過遊戲學習 英文單字 及 程式設計<br>闖關競賽有獎闖關更多 )                                     |
| → 学 (X/1 + )<br>>> 學校願景                                      | 3. 資安防護學園-網路大挑戰 (教育部建置,資安認知活動網站)                                                           |
| ≫課程計畫                                                        | 4. Dr.GO自主學習網(自主學習網站,高雄市教育局建置)                                                             |
| ≫段考試卷                                                        | 5. 教育雲 (教育部提供,有學生EMail、因材網等功能)                                                             |
| ≫行事曆                                                         | 12. <b>約规TF弄 (</b> 約规苓,者1版TF汞)                                                             |
|                                                              | 13. 全民資安自我評量 (活動時間:,備有豐富獎品,登入說明)                                                           |
|                                                              | 14 法務部法規知識競賽 (活動時間: ,備有豐富獎品 登入說明)                                                          |

https://compete.law.moj.gov.tw/

或由校網首頁

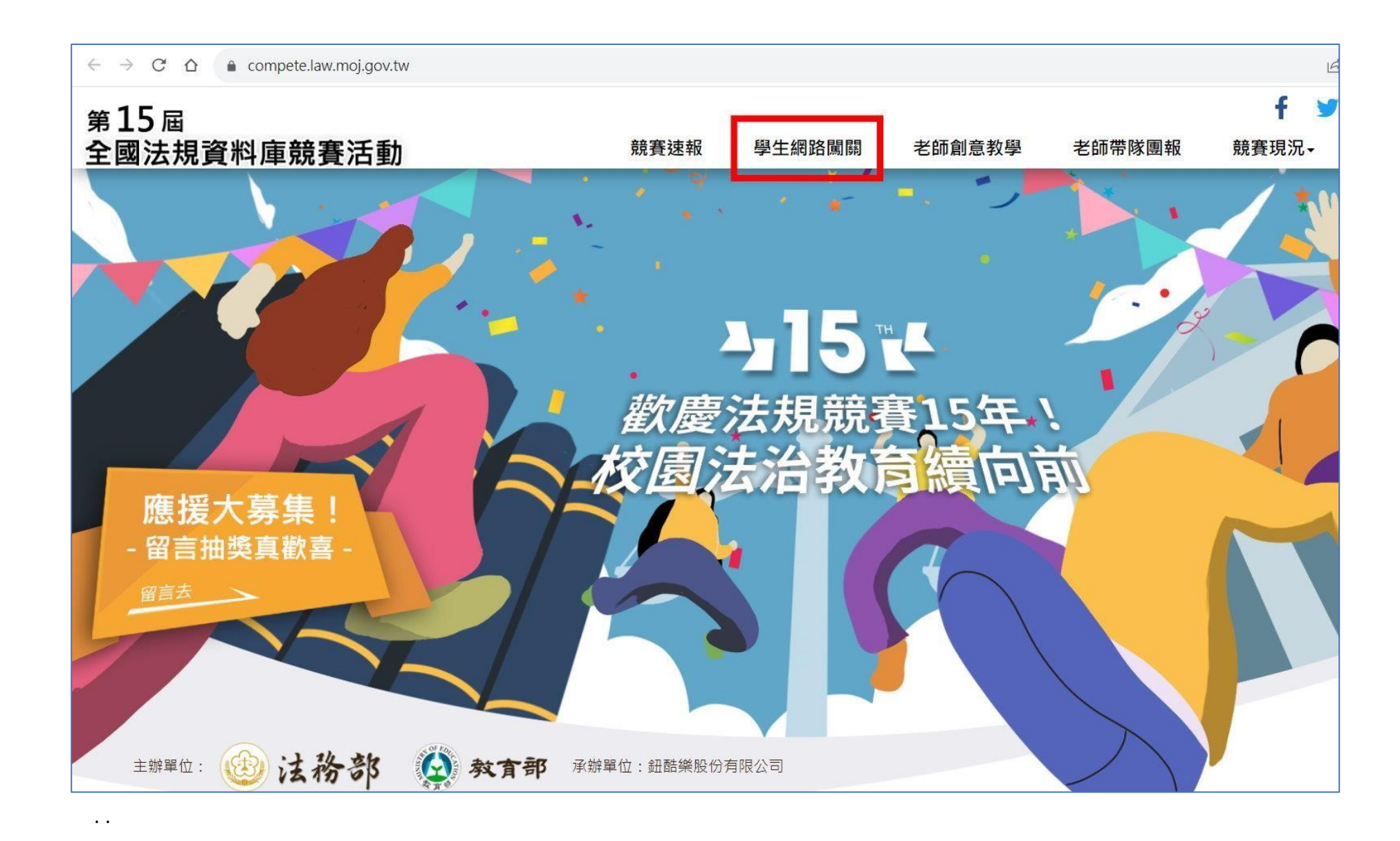

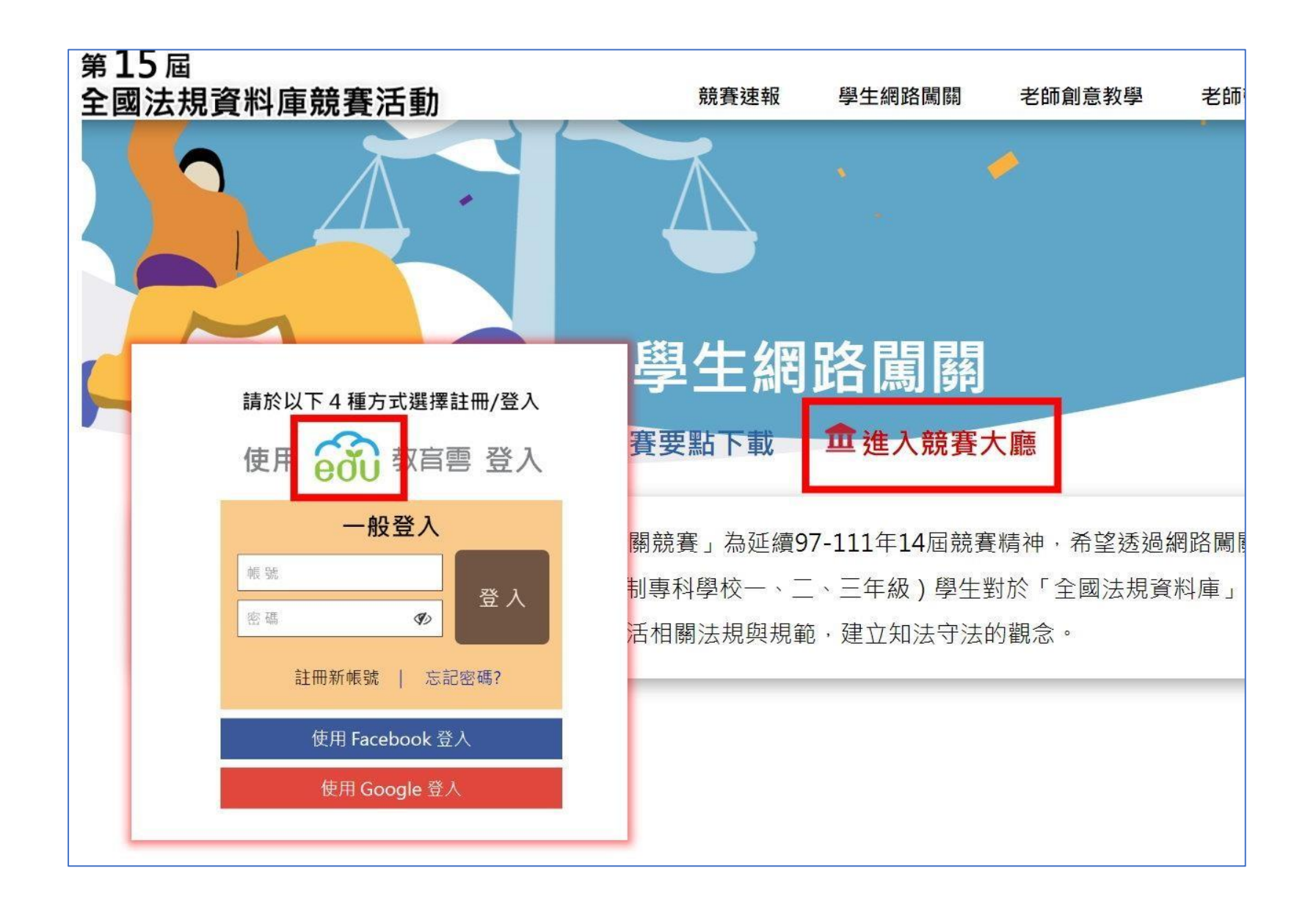

## 比照教育部因才網教育雲方式並改選縣市 OpenID 方式登入登入說明

| 以教育雲端帳號登入使用 Cool English 所提供的服 | 簩            |
|--------------------------------|--------------|
| 1 account                      | @mail.edu.tw |
| 確定                             |              |
| 忘記教育雲端帳號 忘記教育雲端密码              | 馬            |
| 申請教育雲端帳號                       |              |
| 按                              |              |
| 使用縣市帳號登入                       |              |

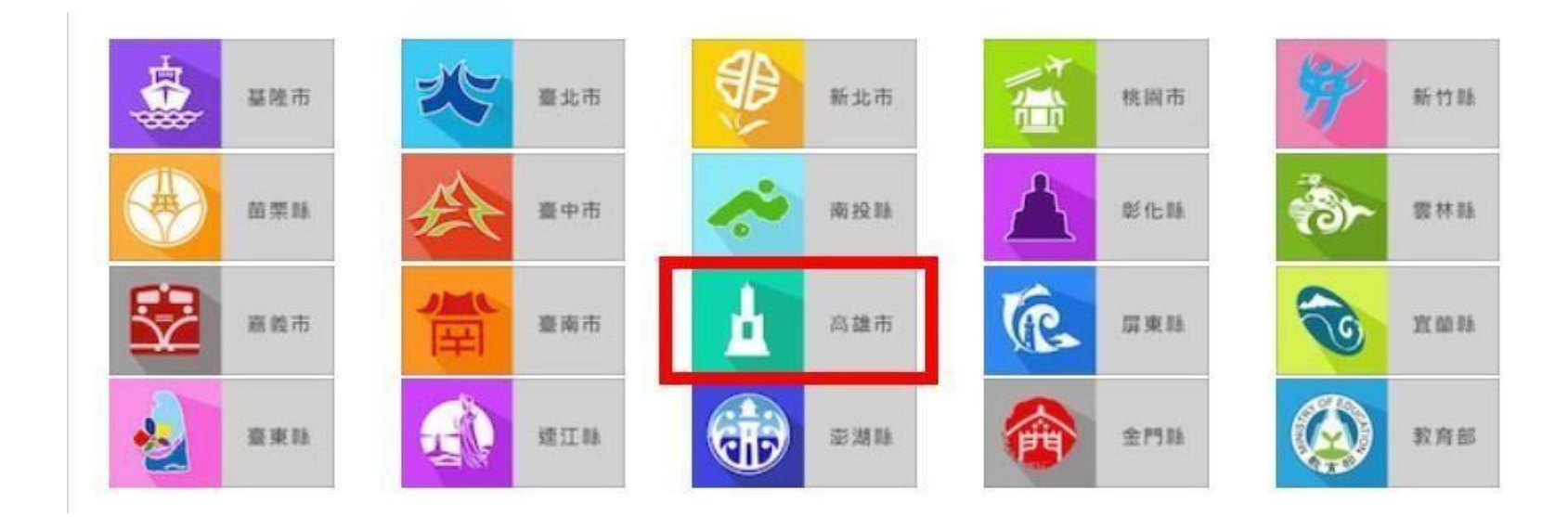

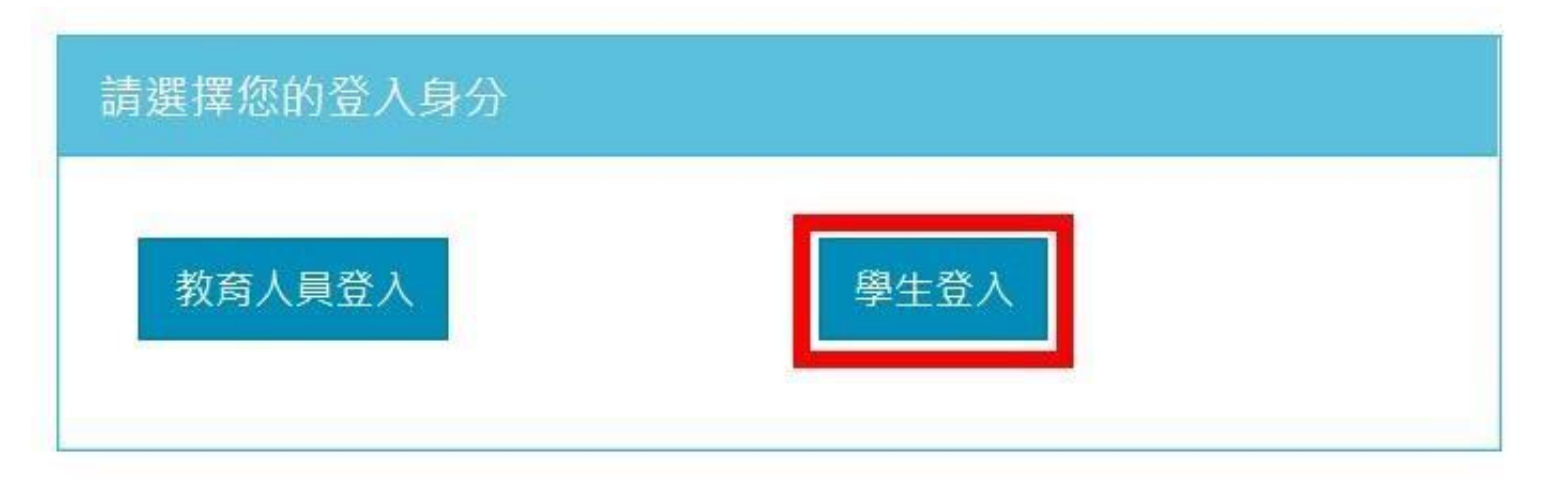

## 序點選 小港區 / 小港國中 / 斑級 / 座號, 並輸入高雄市 Open ID 密碼

| A        | 小港區                        | Ŷ             |
|----------|----------------------------|---------------|
| <b>A</b> | 小港國中                       | $\checkmark$  |
| Q        | 8 年級                       | ~             |
| Q        | 213                        | ~             |
| Q        | 03<br>13<br>13月問題 隱仏催政策 聯結 | ~<br>答我們 操作說明 |
| 1        | S0123375                   |               |

## 已畫面指示 輸入資料 ,完成註冊

| 2       | 同學 · 加油~<br>差一步就能登入網路闖關競賽大廳囉! |
|---------|-------------------------------|
| 組別:     | ● 國中學生組〇 高中職五專學生組             |
| 學校:     | 高雄市   市立小港國中                  |
| 年級:     | ◉ 一年級〇 二年級〇 三年級               |
| 姓名:     | 蔡侑臻                           |
| 電話:     | 範例:02-29135533#702或0912345678 |
| 學號:     | <sup>請確實填寫</sup> 學號驗證         |
| 身分證後4碼: | 請確實填寫                         |
| ※請勿填緊   | 写不實資訊,以免喪失參賽權益。               |
|         | 清除重填    完成註冊                  |

完成註冊

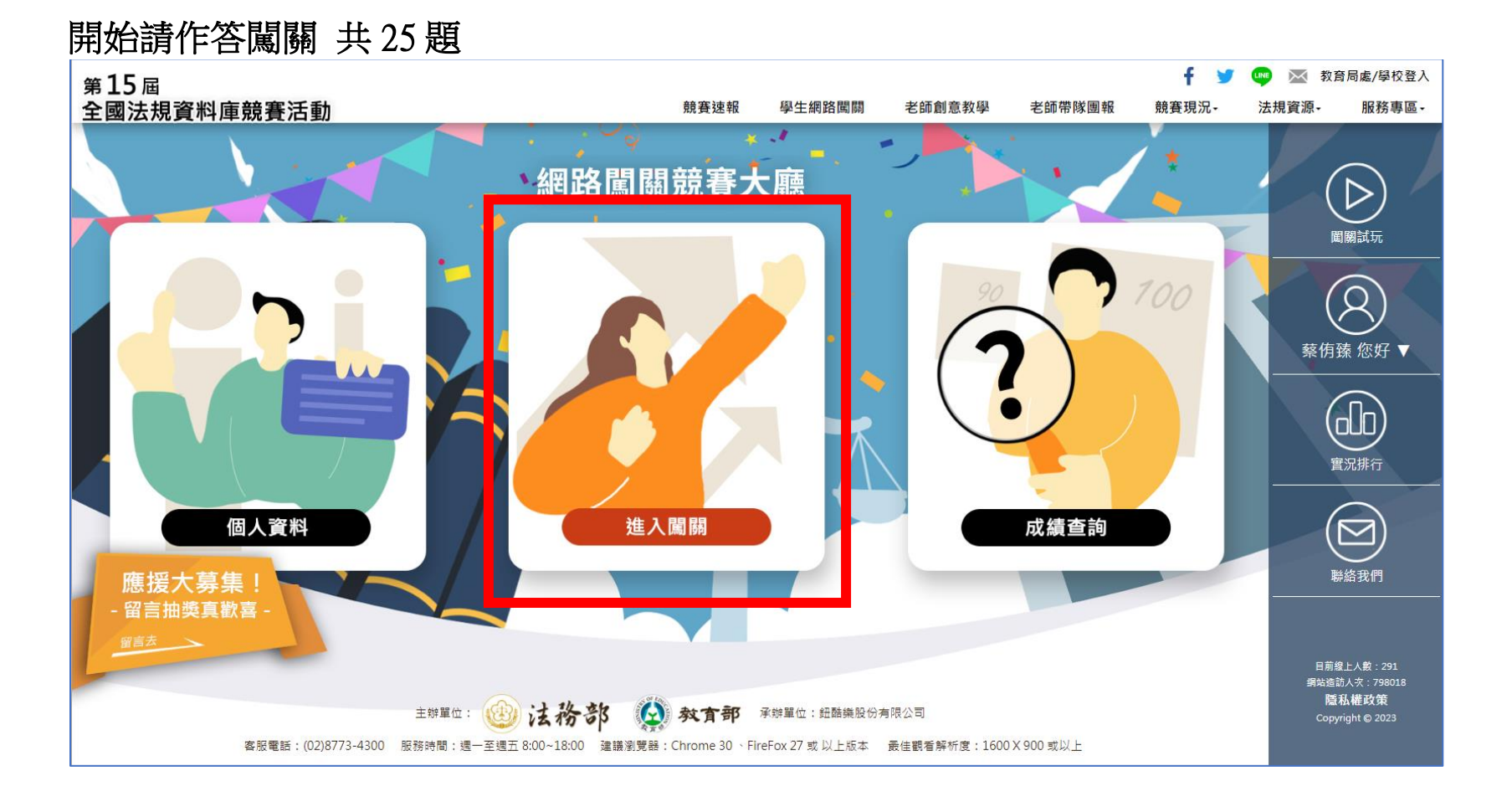